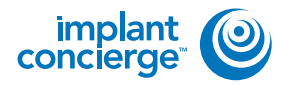

## **AUTHORIZE SURGICAL GUIDE**

Login to Implant Concierge and click on the patient's name to open the case.

| conclumnt (                                                                                                 |                                                                                             |                                                                              | seconds.       | 6 Annuel | Grapes |
|----------------------------------------------------------------------------------------------------|---------------------------------------------------------------------------------------------|------------------------------------------------------------------------------|----------------|----------|--------|
| Wev Carreld Cenes                                                                                           | + Dreate Implant Concerge Case                                                              | order Induktaat Dervice                                                      | •              |          |        |
| Current Case                                                                                                | BS<br>ng Patosa Completed Al-C                                                              | anni                                                                         |                |          |        |
| O Inductions are actives IP<br>Part Level. Name<br>Dr. Name<br>Statust in Property<br>Constant Der Dit 2016 | Status: In: New Japaneer<br>Pending: Optimized Concerns to<br>Pending: Implicit Concerns to | DICOM Nes to Case Files<br>role incerpt of STL, PVD or<br>approve CBCT Brain | diagnostic the | 301      |        |

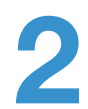

Click on the red "Authorize Surgical Guide" button.

| Patient Name                                      | Options -           |
|---------------------------------------------------|---------------------|
| Gender: Male   DOB: 03/30/1947                    | Case ID: 1380731285 |
| Next Step                                         |                     |
| C Doctor o sign Surgical Guide Authorization Form |                     |
|                                                   |                     |

| 5 |
|---|
|   |

After you verify that the patient information, charges, and shipping information is correct, please scroll down to fill out and sign the Authorization Form.

| - 191                                  |                                |                | And the second second second |  |
|----------------------------------------|--------------------------------|----------------|------------------------------|--|
| astronium   4                          | Continued (in suplicity ) with | an tai isa fin |                              |  |
| Surgical Guid                          | e Authorization                |                |                              |  |
| alar Munifer, 1201121                  | -                              |                |                              |  |
| O Disconter<br>August Contrigor 1 pris |                                |                | THE PART CHARGE THE IS       |  |
| grade supplies a the                   | and make                       |                |                              |  |
| -                                      | Isposed Plestoname Plan        | _              |                              |  |
|                                        |                                |                | ang Such To Brann            |  |
|                                        |                                |                | Br Nam<br>Shipping Indu      |  |
| Charges                                |                                |                |                              |  |
| ID-Conversion & Ver                    | had implant Teatment Barrices  | 8188           | Billing Information          |  |
|                                        |                                |                | Company Name                 |  |
| Inglant Courierge B                    | arginel Duttle                 | 8.125          |                              |  |

## **AUTHORIZE SURGICAL GUIDE**

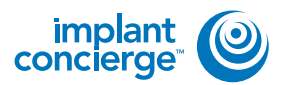

First, choose the supporting structure of your guide (Mucosa, Tooth Borne, Bone Borne. or Bone Borne with Reduction Guide). Second, you have the option to leave any additional notes. Third, please virtually sign the form by typing your first and last name. Fourth, click the box to verify that you have read and agree to the terms. Next, choose which date you would like the guide to be delivered by. Lastly, click the green "I Authorize" button. If the button is not highlighted, that means a necessary field has been left blank. Please ensure that all necessary fields are filled out.

| antient, diamas count                                                 | ie boeed on the beatment plan which I have combuded on a<br>kerned dential in the Data of Fionds and an owerfied to perf                                                                                                    | shi             | p Guide To             | 0 (1)/10 |
|-----------------------------------------------------------------------|----------------------------------------------------------------------------------------------------|-----------------|------------------------|----------|
| the plantice interview<br>of this treatment plan                      | ne, and that I save responsibility for the design and the again t                                                                                                    | nae<br>Di<br>St | - Name<br>hipping Info | 1        |
| Ouide type                                                            | ingtentCerclarge                                                                                                    |                 |                        |          |
| 1 tupporting                                                          | Coose A felieron +                                                                                                    |                 | inst informations      | J        |
| 2 Nois                                                                | Additional Name                                                                                                    | Cur<br>Cire     | many Rome Name         | <u></u>  |
| 3 Dertita                                                             | Dealer Synan e                                                                                                    |                 |                        |          |
|                                                                       |                                                                                                    |                 |                        |          |
| <u></u>                                                               | 1 1 have read and agree to the terms.                                                                                                    |                 |                        |          |
| Surgery Dr                                                            | 31 I fidewa readil and agrees to the terms.<br>300                                                                                                    |                 |                        |          |
| Ensure your p<br>Preside provide at<br>costs very copertor            | II I have read and agree to the terms. 350 while although the torus while although the torus reads have the sequence of your cellency state becamments.                                                                                                    |                 |                        |          |
| Ensure your g<br>Prease process a<br>costs story openio<br>Centrer By | I I frame read and agree to the terms.<br>Its<br>while attrives on time<br>ways y disease to sate secon means here tims separary<br>ing on your celleny size toouraments<br>segary filenomy (tax                                                                                                    |                 |                        | <u>-</u> |
| Ensure your g<br>Rease prover a<br>rease sory repeat                  | I I frane read and agree to the terms.<br>Its<br>uble attrives on time<br>segmy or early data tech mease hite Lins shipping<br>ing on your cealing data tech mease hite Lins shipping<br>ing on your cealing data tech mease hite Lins shipping<br>its on your cealing data tech mease hite Lins shipping |                 |                        | <u>.</u> |

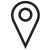

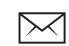